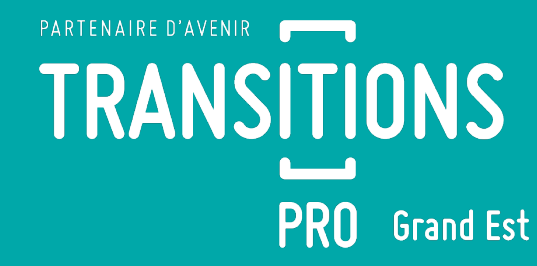

# DÉPÔT D'UNE DEMANDE DÉMATÉRIALISÉE DE FINANCEMENT Transitions Collectives

Version 2 – 21/07/2020

Volet Bénéficiaire - DÉPÔT DEMANDE FINANCEMENT PTP – 21/07/2020 – V2

## PARTENAIRE D'AVENIR TRANSITIONS PRO

## TRANSITIONS PRO VOUS ACCOMPAGNE

Vous souhaitez compléter une demande de financement Transitions Collectives (TransCo) en ligne.

Ce dispositif est destiné aux salariés de contrat de droit privé, dont l'emploi est fragilisé, et souhaitant suivre une ou plusieurs formations certifiantes dans le cadre d'un changement de métier ou de profession. Ce document, sous forme de tutoriel, vous accompagne étape par étape dans la démarche de **dépôt d'une demande dématérialisée de financement Transitions Collectives** (TransCo) **.** 

Cette demande se fait en ligne sur votre espace personnel.

Une fois le dossier déposé il sera instruit par Transitions Pro puis passera en commission. Ce n'est qu'à l'issue de celle-ci que vous saurez si votre financement est accepté ou refusé.

ATTENTION : ce document vous présente uniquement la phase de dépôt de votre dossier en ligne,

*Tous les éléments saisis dans les pages de ce document sont des exemples et ne sont pas de vrais dossiers / personnes. Vous devrez saisir dans votre espace les éléments concernant votre propre projet ou votre propre identité.* 

## **COMMENT FAIRE VOTRE DEMANDE DE FINANCEMENT EN LIGNE ?**

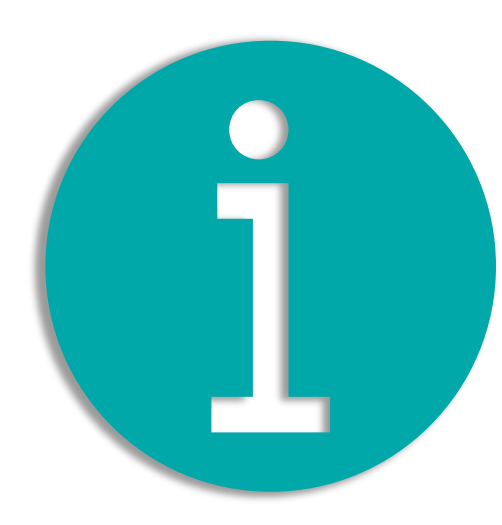

#### **VOICI LE PROCESSUS COMPLET DE DEMANDE DE FINANCEMENT**

- . Connexion à votre espace et accès à la saisie (page 5)
- 2. Les différentes rubriques de saisie (page 8)
  - 2a. État civil <u>(page 9)</u>
  - 2b. Scolarité (page 10)
  - 2c. Formations (page 11)
  - 2d. Expériences professionnelles (page 12)
  - 2e. Prise en charge des aides à la mobilité (page 13)
  - 2f. Modalités de financement de votre demande (page 14)
  - 2g. Projet (page 15)
  - 2h. Votre organisme de formation (page 17)
  - 2i. Votre entreprise (page 20)
  - 2j. Documents obligatoires à joindre à votre demande...(page 21)
  - 2k. Annulation (page 23)
  - 2l. Transférer mon dossier vers le dispositif PTP (*page 24*)
  - 2m. Signature électronique (page 25)
- 3. Que se passe-t-il ensuite (page 27)

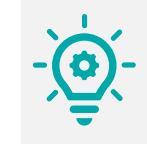

Cliquez sur les numéros de pages pour accéder directement aux chapitres

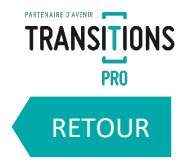

5

# 1. CONNEXION À VOTRE ESPACE ET ACCÈS À LA SAISIE

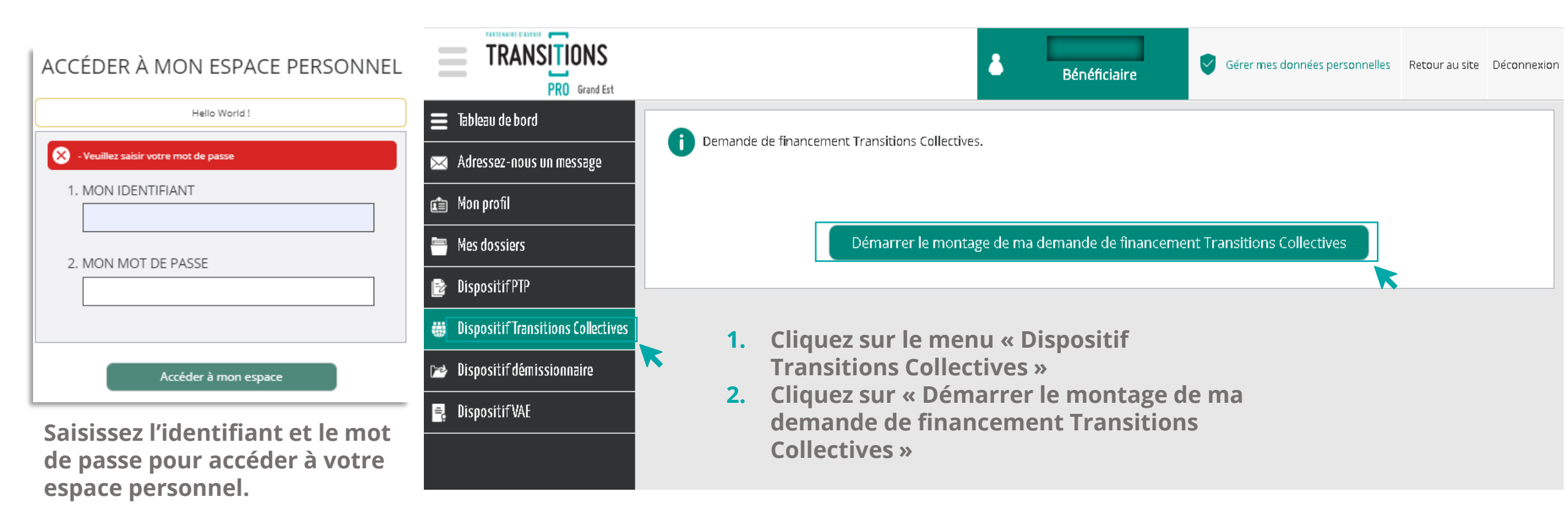

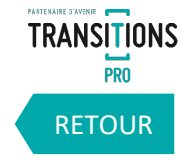

# 1. CONNEXION À VOTRE ESPACE ET ACCÈS À LA SAISIE

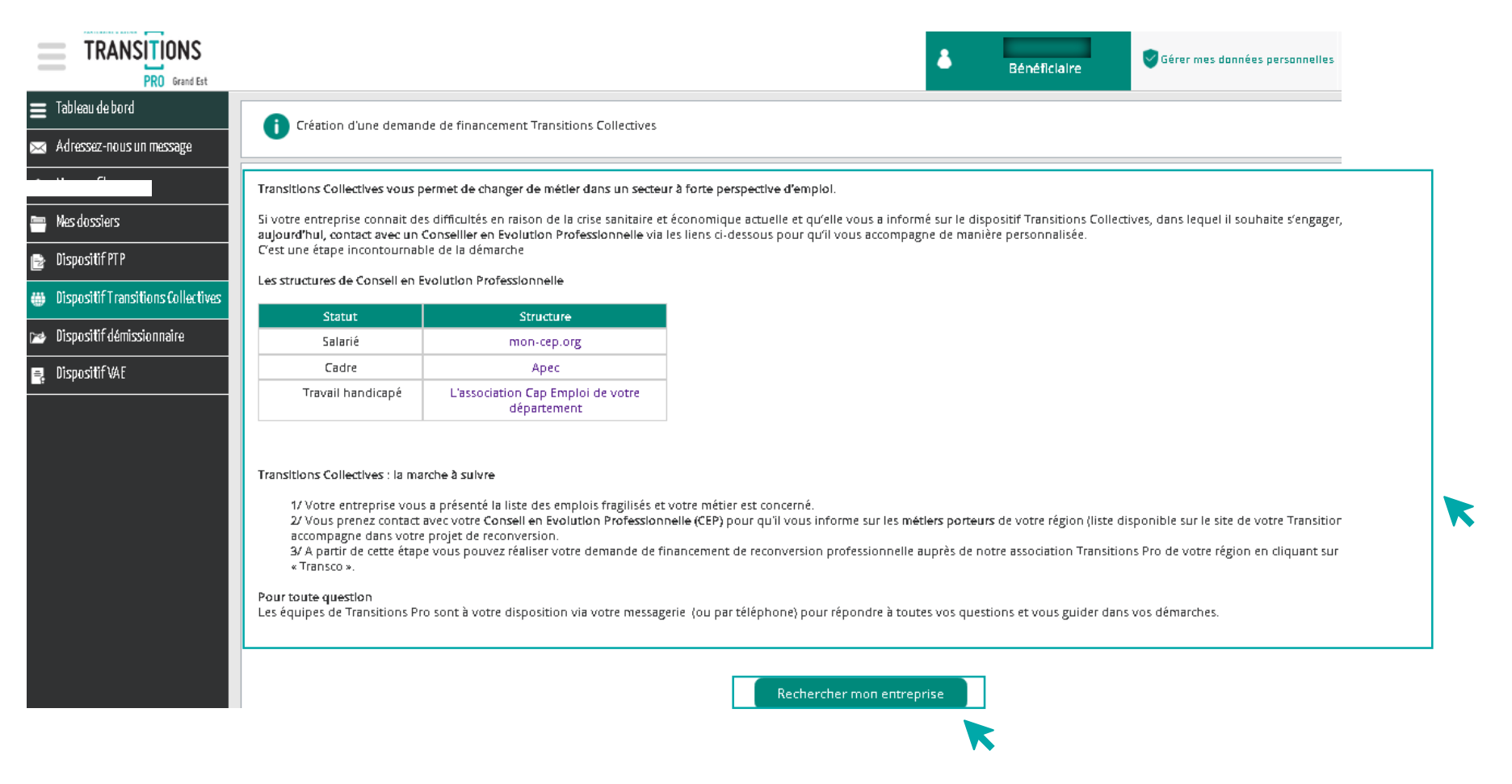

- **1.** Vous arrivez sur une page qui vous présente le dispositif Transitions Collectives, et qui précise qu'un suivi par un Conseiller en Evolution Professionnelle (CEP) est obligatoire pour en bénéficier
- 2. Si vous êtes déjà en contact avec un CEP, cliquez sur « Rechercher mon entreprise » Volet Bénéficiaire - DÉPÔT DEMANDE FINANCEMENT PTP – 21/07/2020 – V2

# 1. CONNEXION À VOTRE ESPACE ET ACCÈS À LA SAISIE

| ALTICATE VALUE                     |                                                              |                             |                                     |                                    |                                                             | 8 Bénéficiair   | re Gérer mes données |
|------------------------------------|--------------------------------------------------------------|-----------------------------|-------------------------------------|------------------------------------|-------------------------------------------------------------|-----------------|----------------------|
| TRANSITIONS<br>PR0 Grand Est       | 4                                                            | KELBERT Tom<br>Bénéficiaire | Gérer mes données personnelles Retr | Tableau de bord                    | Création d'une demande de financement Transitio             | ons Collectives |                      |
| 🚍 Tableau de bord                  | Création d'une demande de financement Transitions Collective |                             |                                     | 🖂 Adressez-nous un message         |                                                             |                 |                      |
| 🖂 Adressez-nous un message         |                                                              |                             |                                     | 🖆 Mon profil                       | Retour à la recherche                                       |                 |                      |
| 🖆 Mon profil                       | Recherche sur Nom / SIRET                                    |                             | Q                                   | Mes dossiers                       |                                                             | -               |                      |
| 🖶 Mes dossiers                     |                                                              |                             |                                     | Dispositif PTP                     |                                                             | I               |                      |
| 🖻 Dispositif PTP                   |                                                              |                             |                                     | Dispositif Transitions Collectives | N° de SIRET : 82356823300022<br>Adresse : 54005 NANCY CEDEX |                 |                      |
| Dispositif Transitions Collectives |                                                              |                             |                                     |                                    |                                                             | Créer mon do    | ssier                |
| 📂 Dispositif démissionnaire        |                                                              |                             |                                     | B Dispositit demissionnaire        |                                                             |                 |                      |
| 📑 Dispositif VAE                   |                                                              |                             |                                     |                                    |                                                             |                 |                      |
|                                    |                                                              |                             |                                     |                                    |                                                             |                 |                      |
|                                    | 1                                                            |                             |                                     |                                    |                                                             |                 |                      |
|                                    |                                                              |                             |                                     |                                    |                                                             |                 |                      |

- 1. Recherchez votre entreprise en y mettant son nom ou son numéro SIRET dans la barre de recherche
- 2. Si votre entreprise apparait, vous pouvez cliquer sur « créer mon dossier »
- 3. Si l'un des messages ci-contre apparait, cela veut dire que votre employeur n'a pas encore transmis les informations nécessaires au montage de votre demande de financement. Rapprochez-vous de lui pour qu'il fasse le nécessaire

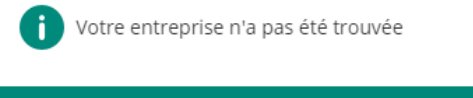

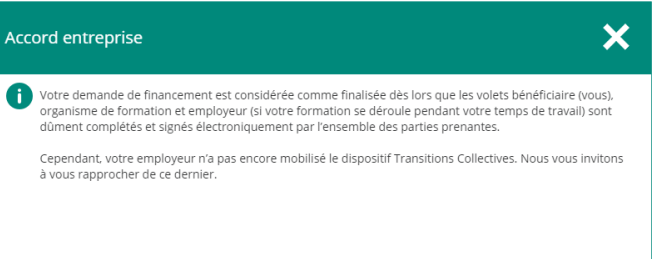

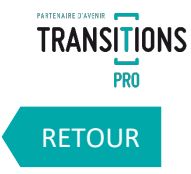

# 2. LES DIFFÉRENTES RUBRIQUES DE SAISIE

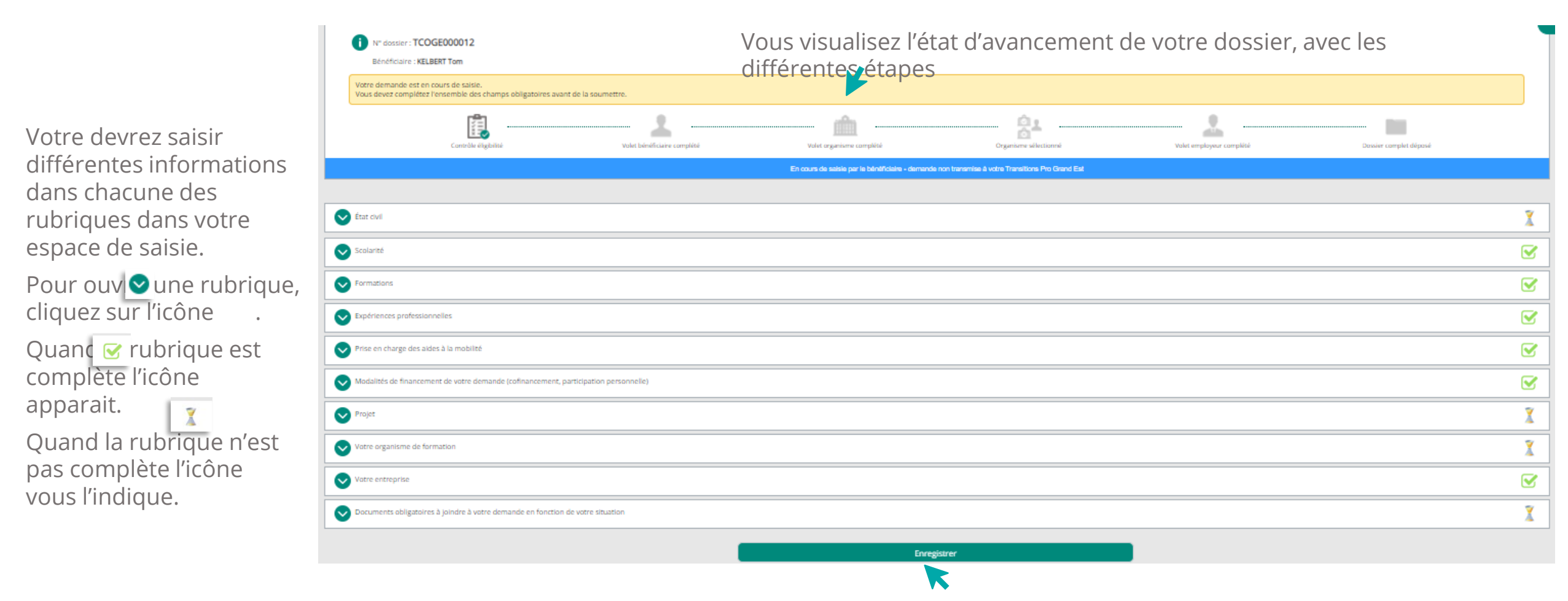

Vous pouvez enregistrer votre progression à tout moment

## 2a. LA SAISIE DE LA RUBRIQUE « ÉTAT CIVIL »

Saisissez dans cette rubrique votre nom, votre date de naissance, votre adresse ainsi que vos coordonnées. Vous pouvez également préciser si vous êtes reconnu comme travailleur handicapé.

| État civil                                         |                                                                                                    |       |                                                | X |
|----------------------------------------------------|----------------------------------------------------------------------------------------------------|-------|------------------------------------------------|---|
| Nom d'usage :                                      | 1.034                                                                                                    |       | Attention de bien saisir votre adresse e-mail. |   |
| Prénom :                                           |                                                                                                    |       | Elle sera le seul point de contact pour les    |   |
| Nom de naissance :                                 |                                                                                                    |       | notifications d'avancement de votre dossier.   |   |
| Adresse :                                          | Stranger Brief                                                                                                  |       |                                                |   |
|                                                    | Complément d'adresse                                                                                            |       |                                                |   |
| Code postal :                                      |                                                                                                    |       |                                                |   |
| Ville :                                            | Providence -                                                                                                    |       |                                                | ~ |
| E-mail personnel :                                 | es sais i filigenti sen                                                                                         | K     |                                                |   |
| Date de naissance :                                |                                                                                                    |       |                                                |   |
| Lieu de naissance :                                | the street                                                                                                    |       |                                                |   |
| N° de Sécurité Sociale :                           | Clé :                                                                                                    |       |                                                |   |
| Nationalité :                                      | 1 million and 1 million and 1 million and 1 million and 1 million and 1 million and 1 million and 1 million and |       |                                                | ~ |
| Pays de naissance :                                | INFO 1                                                                                                    |       |                                                | ~ |
| Téléphone portable :                               | NO. 11-1003-001                                                                                                 | Ν     |                                                |   |
| Téléphone fixe :                                   |                                                                                                    | 6     |                                                |   |
| Données saisies lors de l                          | la création (non modifiable)                                                                                    |       |                                                |   |
| Nature de votre contrat<br>Date de démarrage de la | actuel : CDI<br>a formation choisie : 01/10/2020                                                                |       |                                                |   |
| Complément d'informati                             | ions                                                                                                    |       |                                                |   |
| Avez-vous une reconnais                            | ssance en qualité de travailleur handicapé ?                                                                    | Non 🗸 |                                                |   |

9

## 2b. LA SAISIE DE LA RUBRIQUE « SCOLARITÉ »

Dans la rubrique « scolarité », saisissez votre diplôme le plus élevé et le niveau d'étude correspondant.

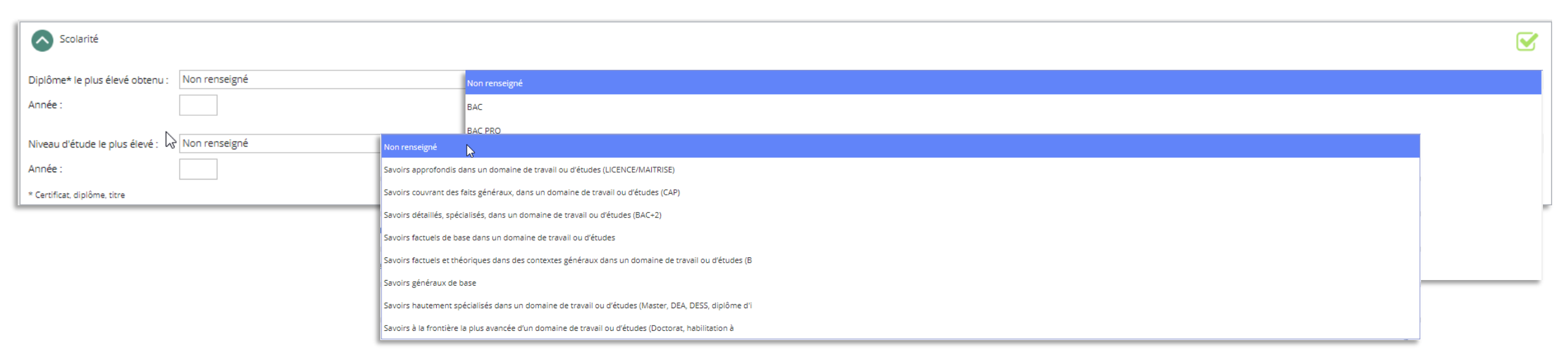

10

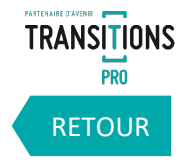

#### 2c. LA SAISIE DE LA RUBRIQUE « FORMATIONS »

Ajoutez dans cette rubrique la liste des formations ou bilans de compétences que vous avez suivis depuis votre entrée dans la vie active. Indiquez l'année, le nom du centre, l'intitulé de la formation, le nombre d'heures effectuées et le mode de financement.

 $\rightarrow$  Cliquez ici pour ajouter une autre formation

| Formations<br>Liste des formations ou bilans de compétences suivis depuis l'entrée dans la vie active |                                                                                                    |                                          |                 |     |
|----------------------------------------------------------------------------------------------------|----------------------------------------------------------------------------------------------------|------------------------------------------|-----------------|-----|
| Saisir une nouvelle formation                                                                         |                                                                                                    |                                          |                 |     |
| Année Nom du centre                                                                                   | Intitulé                                                                                                    | Nb d'heures                              | Financé par     |     |
|                                                                                                    |                                                                                                    |                                          | Entreprise      | ]   |
| Nb d'heures : xxx                                                                                     |                                                                                                    |                                          | Moi-même        |     |
| Cliquez ici pour supprimer une ligne                                                                  |                                                                                                    |                                          | Transitions Pro |     |
|                                                                                                    |                                                                                                    |                                          | Autre           |     |
|                                                                                                    | SCOLARITE = Enseignement dépendant d<br>Nationale (BEP/CAP/Lycée/Université) av<br>dans la vie active (avant votre premier em                              | e l'Education<br>/ant l'entrée<br>iploi) |                 |     |
|                                                                                                    | <ul> <li>FORMATION = Ne dépend pas de l'Éduca<br/>Nationale. Formation suivie une fois dans</li> <li>(Titro professionnel, Sauvetour Secouriste</li> </ul> | tion<br>la vie active<br>du Travail      |                 |     |
|                                                                                                    | appelé aussi « formation continue » ou «<br>(Formation Tout au Long de la Vie)                                                                             | TLV »                                    |                 | 4.4 |
|                                                                                                    |                                                                                                    |                                          |                 | 1.1 |

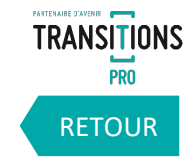

# 2d. LA SAISIE DE LA RUBRIQUE « EXPÉRIENCES PROFESSIONNELLES »

Saisissez ici vos différentes expériences professionnelles en indiquant le nom de l'employeur, l'emploi occupé, la date de début, la date de fin et le type de contrat.

|                                 | Cliquez ici pour ajoute                                                                                                    | er une nouvelle expérience | professionnelle                |                        |                 |   |  |
|---------------------------------|----------------------------------------------------------------------------------------------------|----------------------------|--------------------------------|------------------------|-----------------|---|--|
| Expér<br>Nombre de<br>Saisir un | A Expériences professionnelles<br>Nombre de trimestres indiqué sur le relevé de carrière : Indiquez ici le nombre de trimestres repris sur votre relevé de carrière<br>Saisir une nouvelle expérience professionnelle |                            |                                |                        |                 |   |  |
|                                 | Employeurs (nom et activité)                                                                                                    | Emploi occupé              | Date de début de contrat       | Date de fin de contrat | Type de contrat |   |  |
| Θ                               | Employeur X                                                                                                    | Vendeur                    | Sans date de fin<br>01/01/2017 |                        | CDI             | ~ |  |

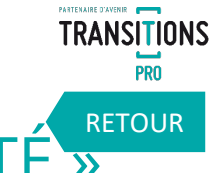

## 2e. LA SAISIE DE LA RUBRIQUE « PRISE EN CHARGE DES AIDES À LA MOBILITÉ »

Veuillez indiquer si vous souhaitez la prise en charge des aides à la mobilité. Avant de saisir votre demande vérifiez si vous entrez dans les conditions d'attribution de cette prise en charge en consultant le lien.

| Prise en charge des aides à la mobilité                                                                                                    | 1 |
|----------------------------------------------------------------------------------------------------|---|
| demande de vos frais sera soumise à décision de la commission d'ostruction seulement si les éléments ci-dessous sont correctement renseignés.<br>uillez prendre connaissance des <u>conditions d'attribution de l'aide à la mobilité</u> . |   |
| x frais annexes ?                                                                                                    |   |

Si vous souhaitez une participation aux frais annexes, vous devrez indiquer les distances en kilomètre entre :

- Votre domicile et le lieu de travail
- Votre domicile et le lieu de formation
- Votre domicile et le lieu de stage

|   | Distance entre votre domicile et votre lieu de travail (aller) en kilomètres :<br>Distance entre votre domicile et votre lieu de formation (aller) en kilomètres :<br>Distance entre votre domicile et le lieu de stage si connu (aller) en kilomètres : |               |                      |
|---|----------------------------------------------------------------------------------------------------|---------------|----------------------|
| l | Ouvrir Mappy pour calculer les distances<br>Cliquez ici pour ouvrir Map                                                                                                    | py afin de ca | lculer les distances |

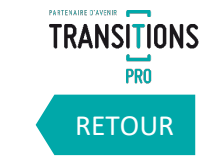

#### 2f. LA SAISIE DE LA RUBRIQUE « MODALITES DE FINANCEMENT DE VOTRE DEMANDE »

Indiquez ici si vous bénéficiez d'un cofinancement pour votre demande, Indiquez également si vous envisagez vous-même de participer au financement de votre demande.

| Modalités de financement de votre demande (cofinancement, participation personnelle)                                                                                                    |
|----------------------------------------------------------------------------------------------------|
| Plusieurs sources de financement peuvent être envisagées pour le montage financier de votre demande et permettre d'optimiser le coût. Transitions Pro peut vous guider dans la recherche de cofinancement. |
| Votre demande de formation est co-financée :                                                                                                    |
| Envisagez-vous de participer au financement de votre demande ?                                                                                                    |

Si vous souhaitez participer au financement de votre demande, vous devrez indiquer sur quel(s) poste(s) précisément et le(s) mode(s) de financement choisi(s).

| Sur quels postes ?                                                     |         |
|------------------------------------------------------------------------|---------|
| Transport : 🗸 🗸                                                        |         |
| Hébergement :                                                          |         |
| Comment envisagez-vous de participer au financement de votre demande ? |         |
| RTT / Récupération / Compte Épargne Temps (en jours) :                 |         |
| Compte Professionnel de Prévention (CPP) (en points) :                 | <u></u> |
| Coûts pédagogiques :                                                   |         |
| Autre (précisez) :                                                     |         |
|                                                                        |         |
|                                                                        |         |
|                                                                        |         |

Vous pouvez ici préciser un autre mode de financement que vous envisagez

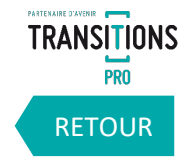

#### 2g. LA SAISIE DE LA RUBRIQUE « PROJET »

Dans la rubrique « projet » expliquez le plus précisément possible votre métier et la profession visée, la cohérence entre votre projet de changement de métier ou de profession, la pertinence du parcours retenu et des modalités de financement ainsi que les perspectives d'emploi à l'issue du parcours de formation.

| Projet                                                                                                    | X    |
|----------------------------------------------------------------------------------------------------|------|
| La Commission d'instruction a pour mission d'étudier les demandes de financement de CPF Projet de Transition Professionnelle. Elle évalue chaque demande au regard de 3 critères d'évaluation cumulatifs : cohérence du projet de transition professionnelle ; pertinence du parcours de formation et de modalités de financement ; perspective<br>d'emploi à l'issue de la formation. Elle doit respecter le budget qui lui est alloué et peut être amenée à formuler des refus.<br>Consultez les priorités et critères d'examen des demandes de financement dans le cadre du PTP. | 25   |
| Décrivez le métier ou la profession visée :                                                                                                    | Aide |
|                                                                                                    |      |
|                                                                                                    |      |
|                                                                                                    |      |
| (il reste 500 caractères)                                                                                                    |      |
| Présentez la cohérence de votre projet de changement de métier ou de profession :                                                                                                    | Aide |
|                                                                                                    |      |
|                                                                                                    |      |
|                                                                                                    |      |
| (il reste 1500 caractères)                                                                                                    |      |
| Présentez la pertinence du parcours de formation retenu et les modalités de son financement :                                                                                                    | Aide |
|                                                                                                    |      |
|                                                                                                    |      |
|                                                                                                    |      |
| (Il reste 1000 caractères)                                                                                                    |      |
| Présentez les perspectives d'emploi à l'issue du parcours de formation :                                                                                                    | Aide |
|                                                                                                    |      |
| ATTENTION soignez bien la rédaction                                                                                                    |      |
| de votre projet car il cora précenté en                                                                                                    |      |
| (I reste 1000 caractères) de Volre projet car il sera presente en                                                                                                    |      |
| Commission d'instruction.                                                                                                    |      |
|                                                                                                    | 15   |

16

#### 2g. LA SAISIE DE LA RUBRIQUE « PROJET »

Pour construire votre projet et déposer cette demande de financement, vous avez été obligatoirement suivie par un conseiller en évolution professionnelle (CEP).

Vous devez ioindre la synthèse de cet accompagnement.

| Si vous avez bénéficié d'un accompagnement dans le cadre du Conseil en Évolution Professionnelle, vous pouvez joindre une synthèse à votre                                     | demande :                                                                                                    | Choisissez dans la liste déroulante                                                                                                    |
|----------------------------------------------------------------------------------------------------|----------------------------------------------------------------------------------------------------|----------------------------------------------------------------------------------------------------|
| Mon opérateur CEP : Aucun                                                                                                    | ~                                                                                                    | l'opérateur CFP qui vous a accompagné                                                                                                    |
| Synthèse de l'accompagnement                                                                                                    |                                                                                                    | roperatear en qui vous a accompagne.                                                                                                    |
| Si vous avez complété le support d'aide à la réflexion sur votre projet de transition professionnelle, vous pouvez le joindre à votre demande<br>Support d'aide à la réflexion |                                                                                                    |                                                                                                    |
| )                                                                                                    | <ul> <li>Si vous avez bénéficié d'un accompagnement dans le cadre du Conseil en Évolution Professionnelle, vous pouvez joindre une synthèse à votre Mon opérateur CEP : Aucun</li> <li>Synthèse de l'accompagnement</li> <li>Si vous avez complété le support d'aide à la réflexion sur votre projet de transition professionnelle, vous pouvez le joindre à votre demande</li> <li>Support d'aide à la réflexion</li> </ul> | <ul> <li>Si vous avez bénéficié d'un accompagnement dans le cadre du Conseil en Évolution Professionnelle, vous pouvez joindre une synthèse à votre demande :</li> <li>Mon opérateur CEP : Aucun</li> <li>Synthèse de l'accompagnement</li> <li>Si vous avez complété le support d'aide à la réflexion sur votre projet de transition professionnelle, vous pouvez le joindre à votre demande</li> <li>Support d'aide à la réflexion</li> </ul> |

Toujours dans la rubrique projet veuillez indiquer si la demande est déposée auprès de l'association Transitions Pro le plus proche de votre domicile ou de votre entreprise.

| Dépôt de demande de financement           |                                                       |   |   |  |
|-------------------------------------------|-------------------------------------------------------|---|---|--|
| La présente demande est déposée :         |                                                       | ~ |   |  |
| A l'issue de votre formation, votre proje | et est de rester dans l'entreprise qui vous emploie : |   | ~ |  |

Précisez également si vous souhaitez rester dans l'entreprise qui vous emploie à l'issue de la formation.

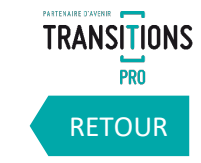

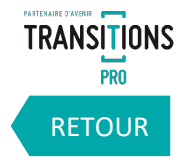

Vous pouvez saisir plusieurs organismes

de formation

## 2h. LA SAISIE DE LA RUBRIQUE « VOTRE ORGANISME DE FORMATION »

Indiquez l'organisme de formation choisi ainsi que l'intitulé de la formation. Veuillez également préciser si la formation s'effectuera pendant le temps de travail ou hors temps travail.

> Rechercher un organisme

Cliquez sur « rechercher un organisme de formation »

| Intitulé de la formation :                                                                                                    |  |
|----------------------------------------------------------------------------------------------------|--|
| Votre formation est-elle prévue Hors Temps de Travail ?                                                                                                    |  |
| La formation hors temps de travail c'est la possibilité de se former en dehors de ses heures de travail (en soirée, en journée ou en week-end). Cette formation certifiante doit conduire à une transition professionnelle. Dans le cas d'une formation HTT, il n'est pas nécessaire de prévenir son employeur. Le Fongecif pourra prendre en charge les coûts pédagogiques. |  |

|                                                                                                   | Rechercher un organisme                                                                                                    | × | Rechercher un organisme                                                                                                    | ×                              |                                                                                                    |
|---------------------------------------------------------------------------------------------------|----------------------------------------------------------------------------------------------------|---|----------------------------------------------------------------------------------------------------|--------------------------------|----------------------------------------------------------------------------------------------------|
| 2<br>Recherchez<br>votre organisme<br>de formation<br>soit par nom<br>soit par numéro<br>de SIRET | <ul> <li>afpa</li> <li>AFPA</li> <li>AFPA<th>Q</th><th>afpa         Image: Organisme: AFPA         Merci de compléter les champs cl-dessous pour contacter l'organisme.         Personne en charge du dossier         Nom prénom :         Fonction :         Image: Organisme: Ponction :         Image: Organisme: Ponc</th><th>Q<br/>er l'adresse<br/>sier aura</th><th>Vous devrez par la suite<br/>saisir les informations<br/>précises de la personne<br/>en charge de votre dossie<br/>dans l'organisme de<br/>formation et qui sera<br/>également le point de<br/>contact avec votre<br/>association Transitions<br/>Pro,</th></li></ul> | Q | afpa         Image: Organisme: AFPA         Merci de compléter les champs cl-dessous pour contacter l'organisme.         Personne en charge du dossier         Nom prénom :         Fonction :         Image: Organisme: Ponction :         Image: Organisme: Ponc | Q<br>er l'adresse<br>sier aura | Vous devrez par la suite<br>saisir les informations<br>précises de la personne<br>en charge de votre dossie<br>dans l'organisme de<br>formation et qui sera<br>également le point de<br>contact avec votre<br>association Transitions<br>Pro, |

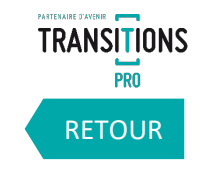

## 2h. LA SAISIE DE LA RUBRIQUE « VOTRE ORGANISME DE FORMATION »

Si vous n'avez pas trouvé l'organisme de formation que vous recherchiez, vous allez pouvoir demander sa création auprès de votre association Transitions Pro.

Veuillez renseigner le nom

de l'organisme, le numéro de SIRET, le numéro de

déclarant et les

dossier.

coordonnées de la

personne en charge du

| -                                                                                         |
|-------------------------------------------------------------------------------------------|
|                                                                                           |
| vez pas trouvé votre organisme, merci de compléter les champs ci-dessous pour proposer sa |
| nisme :                                                                                   |
|                                                                                           |
| it:                                                                                       |
| harge du dossier                                                                          |
|                                                                                           |
|                                                                                           |
|                                                                                           |
|                                                                                           |
| Valider                                                                                   |
|                                                                                           |

En cliquant sur « Valider » votre demande de création sera transmise à votre association Transitions Pro qui vous notifiera quand la création sera effectuée.

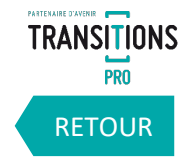

#### 2h. CONFIRMER VOTRE ORGANISME DE FORMATION

Si vous n'avez pas trouvé votre centre de formation et que vous avez fait une demande de création à votre association Transitions pro, vous recevrez une notification quand sa création sera effectuée. Cette notification vous renverra vers la rubrique « mes échanges » pour plus de détails.

| TRANSITIONS<br>PRO Pretraire<br>dynamic                                                                  |                                                                       | Voici la liste des échan     | ges avec votre Transitions Pro. |                                                                                              |                                                                                                    |                                      |  |
|----------------------------------------------------------------------------------------------------|-----------------------------------------------------------------------|------------------------------|---------------------------------|----------------------------------------------------------------------------------------------|----------------------------------------------------------------------------------------------------|--------------------------------------|--|
|                                                                                                    | 😭 Mes rendez-vous                                                     | Nouvel échange               | Objet                           | Contro                                                                                       | Chatut-                                                                                                    | Demitro rénonco                      |  |
| Bonjour,                                                                                                 | 💼 Mon profil                                                          | Q 978396                     | Organisme à confirmer           | Organisme                                                                                    | Statut                                                                                                    |                                      |  |
| Vous avez reçu un nouveau message sur votre espace personnel concernant l'échange<br>n°978396.           | 🔊 Mon projet                                                          | 627931                       | Employeur à confirmer           | J'al une question à propos du dossier que j'al (<br>é au Transitions Pro Test                | Liste des échanges                                                                                                    | 978396 - Organisme à confirmer       |  |
| Échange                                                                                                  | 😁 Mes dossiers                                                        | 0, 193944                    | Employeur à confirmer           | Organisme                                                                                    |                                                                                                    |                                      |  |
| Numéro : 978396<br>Service : Organisme<br>Objet : Organisme à confirmer                                  | <ul> <li>Dispositif PTP</li> <li>Dispositif démissionnaire</li> </ul> | O 066211<br>Messages non lus | r <del>est Copie</del> PJ       | C'est mon premier contact avec le Transitions<br>est et je souhaite obtenir une information. | Bonjou<br>Nous avons créé votre employeur.<br>Rendez-vous dans votre espace ATnet<br>Menu "dispositif PTP", ouvrez votre dossie |                                      |  |
| Rappel de votre identifiant                                                                              |                                                                       |                              |                                 |                                                                                              | <ol> <li>Ouvrez la rubrique "votre entreprise"</li> <li>Saisissez le numéro de siret de votre en</li> </ol>                     |                                      |  |
| Identifiant : S000025                                                                                    |                                                                       |                              |                                 |                                                                                              | <ol> <li>Votre employeur apparait, cliquez dessu</li> <li>Saisissez les informations de contact de</li> </ol>                   | us pour le selectionner.<br>emandées |  |
| Vous pouvez vous connecter à l'application par l'ADRESSE suivante :<br>https://devxx.ordesoft.com/espace |                                                                       |                              |                                 |                                                                                              | 5. Validez<br>Réponse Transitions Pro - il y a 14 secondes                                                                      |                                      |  |

Vous devrez ensuite retourner dans votre espace « dispositif PTP », dans votre demande, pour rechercher de nouveau votre organisme de formation qui aura été créé par votre association

| Irancitionc                     | Pro                                                                                                    |          |
|---------------------------------|----------------------------------------------------------------------------------------------------|----------|
| 🗧 Tableau de bord               |                                                                                                    | 7        |
| ✓ Mes échanges                  |                                                                                                    | <u> </u> |
| Mes rendez-vous                 | ✓ Projet                                                                                                    | 7        |
| ) Mon profil                    |                                                                                                    | <u> </u> |
| 🔒 Mon projet                    | Votre organisme de formation                                                                                                    | Ŷ        |
| Mes dossiers                    |                                                                                                    | -        |
| Dispositif PTP                  | Sulvre les meme étapes que celles présentées <u>page 16</u>                                                                                                    |          |
| Dispositif démissionnaire       |                                                                                                    |          |
| Dispositif VAE                  |                                                                                                    |          |
| > Mes documents                 | Intitulé de la formation :                                                                                                    |          |
| Réseau des personnes ressources | Votre formation est-elle prevue Hors Temps de Travail ?                                                                                                    |          |
| Mes prestations                 | La formation hors temps de travail c'est la possibilité de se former en dehors de ses heures de travail (en soirée, en journée ou en week-end). Cette formation certifiante doit conduire à une transition professionnelle. Dans le cas d'une formation HTT, il n'est pas nécessaire de |          |
| B Mon parcours                  | prevenir son employeur. Le rongecii pourra prenare en charge les couts pedagogiques.                                                                                                    |          |
|                                 |                                                                                                    |          |

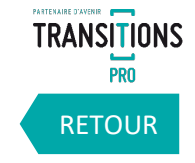

#### 2i. LA SAISIE DE LA RUBRIQUE « VOTRE ENTREPRISE »

Normalement, cette rubrique doit déjà être remplie, avec les coordonnées de votre entreprise.

Votre entreprise

TRANSITIONS PRO GRAND EST (Modifier l'e-mail de contact) 82356823300022 - 54005 NANCY CEDEX - ckauffmann@transitionspro-grandest.fr

## 2j. LA SAISIE DE LA RUBRIQUE « DOCUMENTS OBLIGATOIRES À JOINDRE À VOIRNE DEMANDE EN FONCTION DE VOTRE SITUATION »

Documents obligatoires à joindre à votre demande en fonction de votre situation

Dans cette rubrique vous devez importer des documents justificatifs sur votre espace personnel. Différents documents vous seront demandés en fonction de votre situation.

Cet icône s'affiche quand vous n'avez pas encore déposé le document demandé.

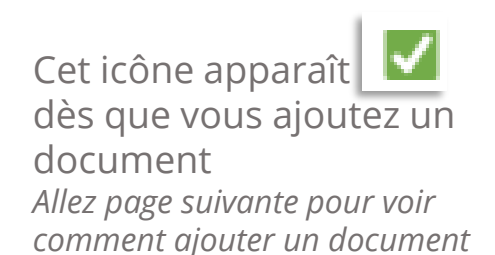

| (5 Wo haxing paraocamency                                                                                                    |                                                |
|----------------------------------------------------------------------------------------------------|------------------------------------------------|
| Quelle que soit votre situation                                                                                                    |                                                |
| <ul> <li>Vos diplômes</li> <li>Votre CV</li> <li>Votre relevé de carrière (téléchargeable sur https://www.lassuranceretraite.fr)</li> </ul> |                                                |
| Si vous êtes salarié(e) en CDI                                                                                                    |                                                |
| Les 12 derniers bulletins de salaire                                                                                                    | La liste des documents obligatoires varie      |
| Si vous êtes salarié(e) en CDI                                                                                                    | d'une association Transitions Pro a une autre. |
| Une attestation employeur justifiant de votre ancienneté professionnelle                                                                    |                                                |
| Vous êtes salarié(e) en CDD                                                                                                    |                                                |

- 📋 Les derniers bulletins de salaire Justifiant de 4 mois de CDD au cours des 12 derniers mois
- 💪 Les derniers(s) contrat(s) CDD Justifiant de 4 mois ou 120 jours calendaires, au cours des 12 derniers mois
- 🔲 Un pièce d'identité ou titre de séjour en cours de validité

winauna par document

📋 Un RIB pour le versement de votre salaire

#### **COMMENT AJOUTER UN DOCUMENT**

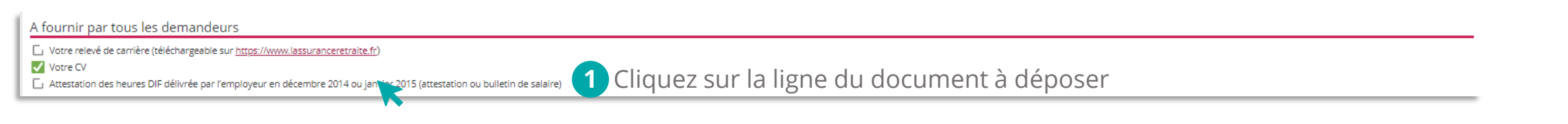

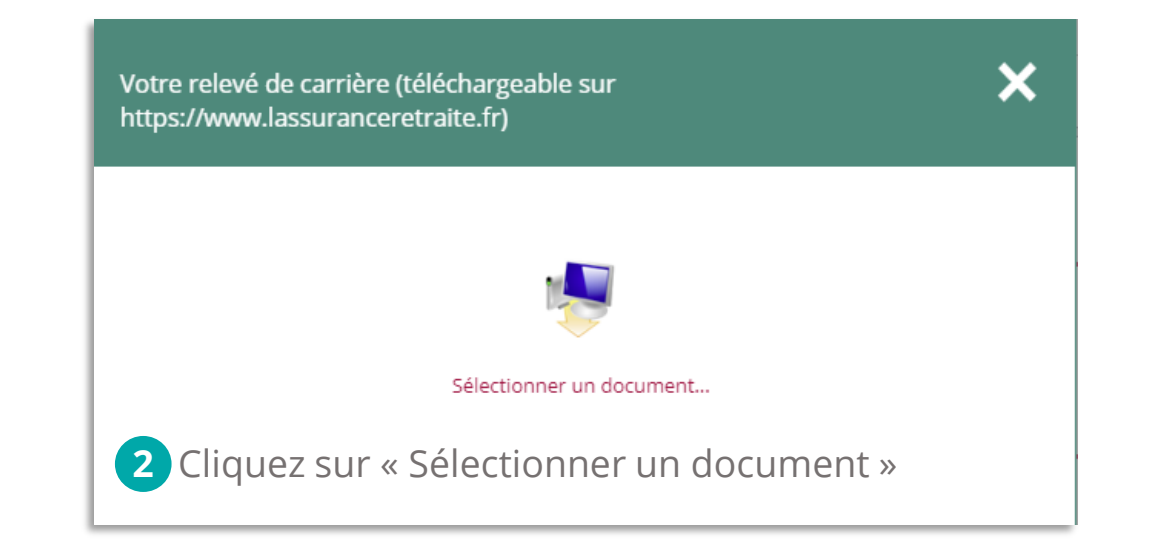

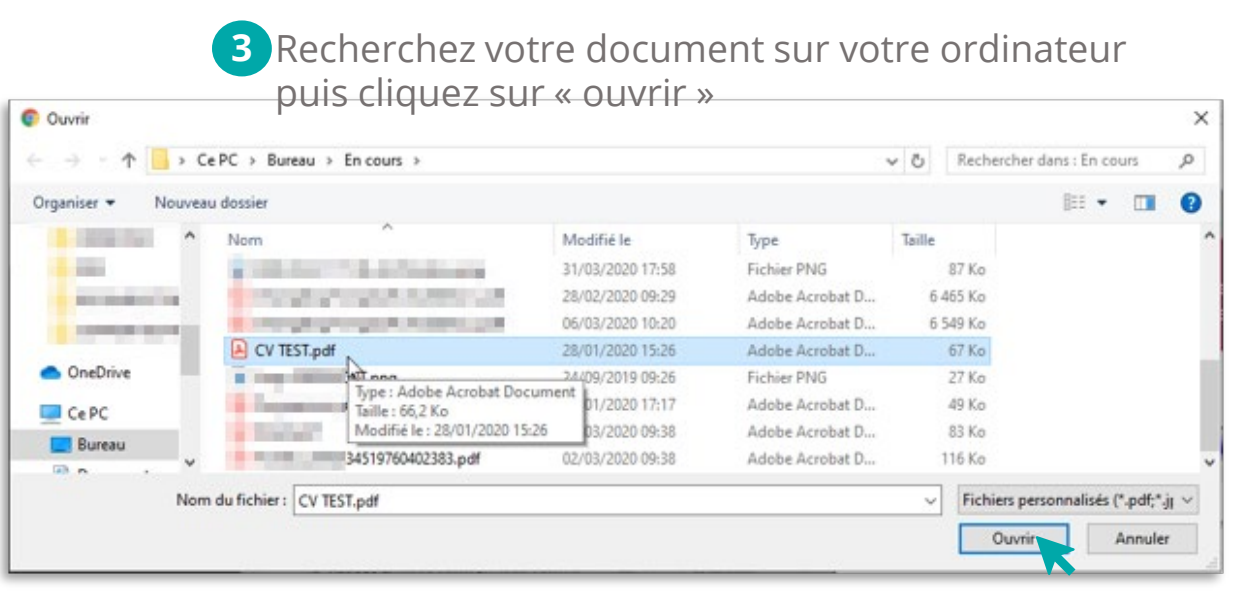

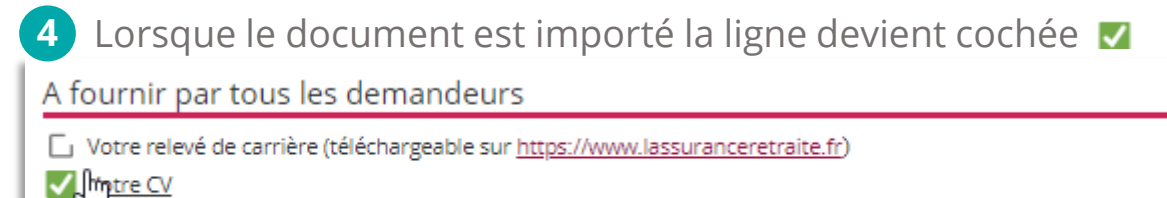

🗹 Attestation des heures DIF délivrée par l'employeur en décembre 2014 ou janvier 2015 (attestation ou bulletin de salaire)

Une fois le document importé, vous pouvez le modifier ou le supprimer en cliquant sur la ligne et en choisissant « sélectionner un autre document » ou « supprimer »

| Votre relevé de carrière (téléchargeable sur<br>https://www.lassuranceretraite.fr) | × |
|------------------------------------------------------------------------------------|---|
| Actions possibles pour ce document :                                               |   |
| Ouvrir le document                                                                 |   |
| Sélectionner un autre document                                                     |   |
| Supprimer                                                                          |   |

Volet Bénéficiaire - DÉPÔT DEMANDE FINANCEMENT PTP – 21/07/2020 – V2

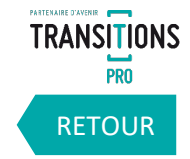

#### 2k. LA RUBRIQUE « ANNULATION»

À tout moment, dans la rubrique « annulation » vous avez la possibilité d'annuler votre demande.

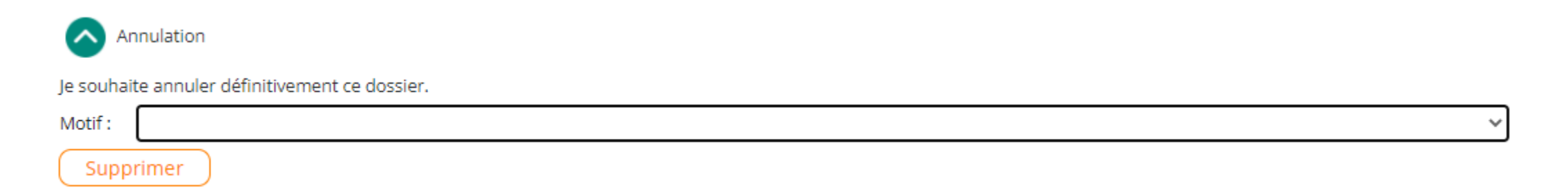

Si vous décidez d'annuler votre demande, l'ensemble de votre saisie sera supprimée. **Cette action est irréversible.** 

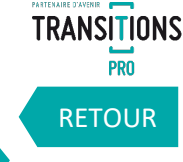

## 21. LA RUBRIQUE « TRANSFERER MON DOSSIER VERS LE DISPOSITIF PTP »

Il arrive que des personnes se trompent dans le choix du dispositif, en faisant une demande « Transitions Collectives », au lieu d'une demande de Projet de Transition Professionnelle (PTP).

Si cela vous arrive, vous avez la possibilité de transférer le contenu de votre demande « Transitions Collectives » vers le dispositif PTP

Transférer mon dossier vers le dispositif PTP

Je souhaite transférer mon dossier vers le dispositif PTP.

Transférer

## 2m. LA RUBRIQUE « SIGNATURE ÉLECTRONIQUE »

Grâce à cette rubrique, vous allez pouvoir finaliser le dépôt de votre demande une fois la saisie et l'import des documents obligatoires terminés.

Après avoir lu et accepté les conditions générales Signature électronique d'intervention, cliquez sur « Je finalise le dépôt de ma partie En qualité de demandeur de financement Transitions Collectives certifie l'exactitude des renseignements portés sur la présente demande et m'engage à fournir tout justificatif à la demande du Transitions Pro Grand Est bénéficiaire ». reconnais avoir pris connaissance des modalités, procédures, priorités et échéancier du Transitions Pro Grand Est atteste sur l'honneur de ne pas avoir fait une demande de prise en charge Transitions Collectives à une autre Commission d'Instruction conformément à l'arrêté du 28 décembre 2018 · certifie avoir pris connaissance des éléments figurant sur les volets « Prestataire de formation » et « Employeur ». I'ai lu et j'accepte les conditions générales d'intervention le finalise le dépôt de ma partie bénéficiaire Un message peut apparaître si vous avez oublié de saisir des champs ou s'il manque des documents obligatoires. Dans chaque rubrique les pièces ou informations manquantes apparaîtront dans un bandeau rouge. Veuillez corriger les anomalies et transmettre votre dossier en le signant électroniquement dossier: TCOGE000012 Bénéficiaire : KELBERT Tom

Une fois ces anomalies corrigées vous pouvez cliquer de nouveau sur « Je finalise le dépôt de ma partie bénéficiaire ».

25

Attention tant que vous n'avez pas signé

électroniquement votre volet, il n'est pas

envoyé à votre association Transitions Pro.

TRANSITIONS

RETOUR

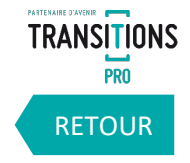

## 2m. LA RUBRIQUE « SIGNATURE ÉLECTRONIQUE »

Une fois votre dossier complet, quand vous cliquez sur « Je finalise le dépôt de ma partie bénéficiaire », une page s'ouvre avec un PDF qui récapitule l'ensemble de votre saisie. Après vérification, cliquez sur « Signer » pour valider votre partie.

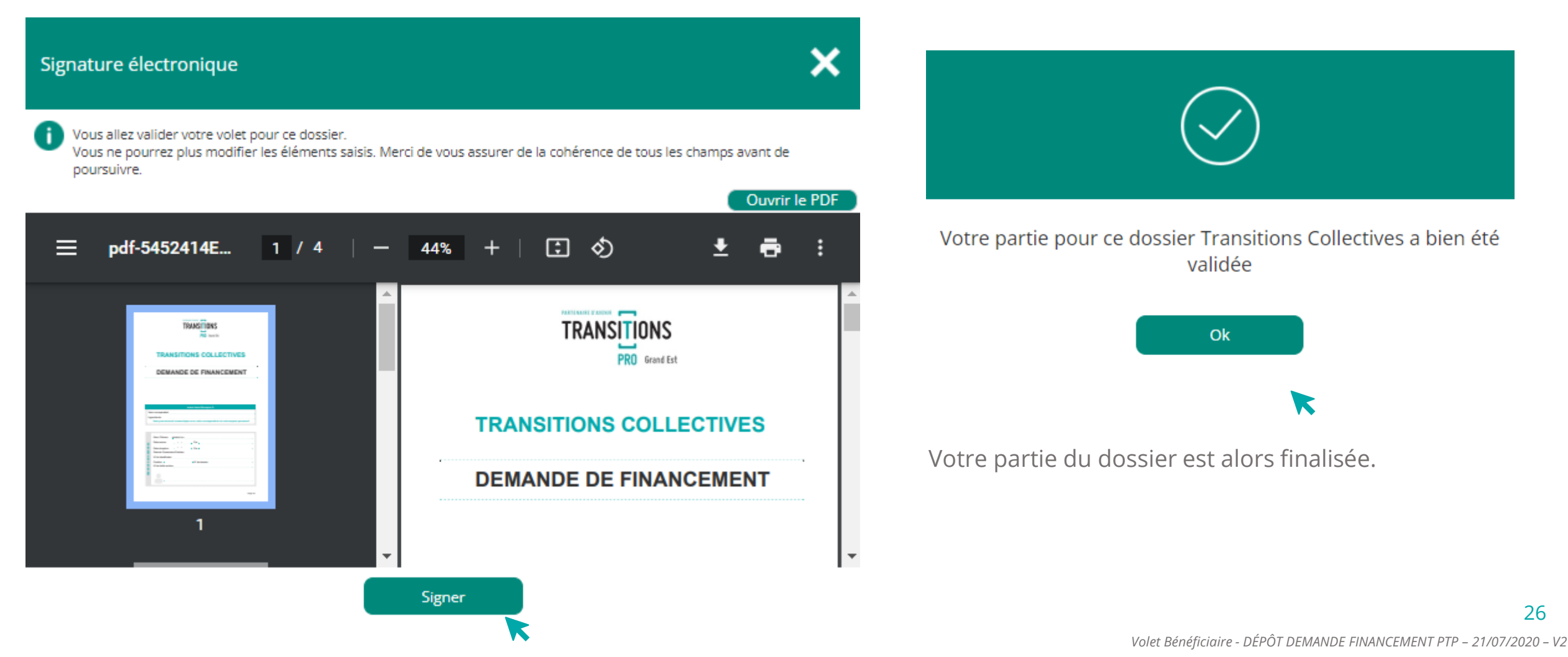

#### 3. Que se passe-t-il ensuite ?

- 1. L'organisme de formation (ou les organismes) va remplir électroniquement sa partie de dossier. Vous serez alerté(e) quand ce sera fait, et vous devrez ensuite vous rendre sur votre dossier pour consulter, puis valider cette partie de dossier.
- 2. Une fois la partie « organisme de formation » validée, votre employeur recevra également une partie de dossier à remplir. Là aussi, quand ce sera fait, vous devrez valider cette partie sur votre dossier.
- 3. Une fois que tout est validé, Transitions Pro Grand Est reçoit l'ensemble du dossier : les 3 parties (la vôtre, celle de l'organisme de formation, et celle de votre employeur)
- 4. Dès lors, nos équipes vont se charger d'instruire votre demande : vérification que tout est complet, calcul des coûts, adéquation des dates de formation avec les dates d'absence, vérification de la cohérence du calendrier et du programme de formation, etc.
- 5. Vous serez alerté(e) si vous devez apporter des éléments complémentaires.
- 6. Une fois que tout est validé, votre dossier sera prêt à être présenté devant une commission paritaire dont la date vous sera communiquée par e-mail. Cette commission paritaire décidera si votre demande de financement est acceptée ou non.

Deux possibilités :

Votre dossier est accepté : votre financement est validé Votre dossier est refusé : vous pourrez faire une demande de recours